# Premier LED App

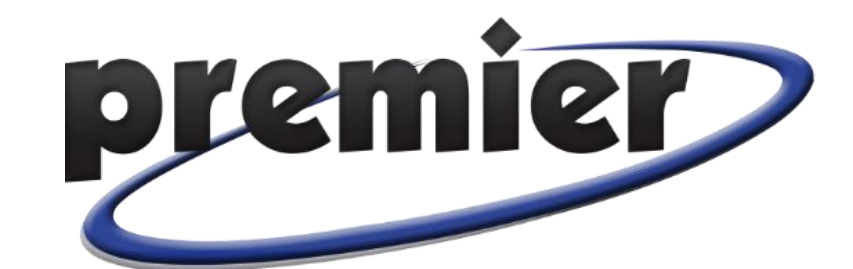

Download the **Tuya Smart** app from your Google Play or Apple Store.

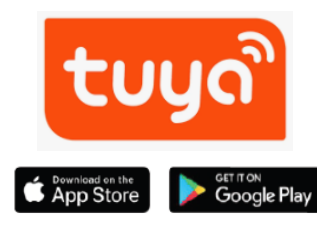

on and launch app.

Verify Bluetooth is turned

Register, a code will be sent to verify the address.

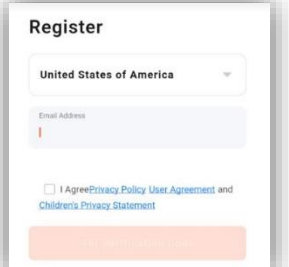

5 Approve requested permissions.

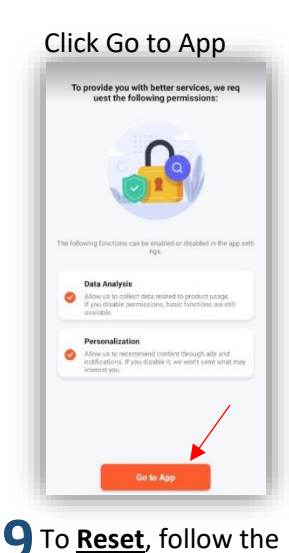

prompts:

Reset the device

0 2 3

Power on the device. Power off after 10s and then power on again.

Cancel

6 Add Device

Select the Plus Sign in the upper right corner

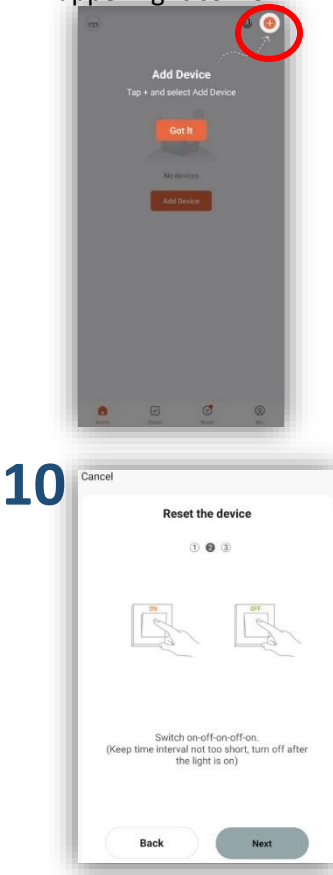

Power device on and off 3 times with 3 seconds between each interval. **3** Once the code is received, enter and continue

Enter Verification Code

- Power on the device and confirm that the light has already flashed/breathed.
- The light will illuminate and dim in an inhale/exhale motion when connected.

If connected, continue to Step 8 then skip to Step 13

If not connected follow Reset Instructions on Steps 9-12

**11** The light will flash when it has been reset.

It should show you the devises available to pair.

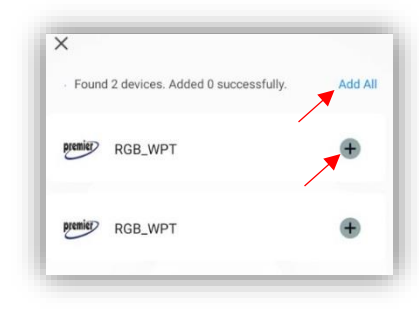

**1** Create a Password.

Must be 6-20 Characters including letters and numbers.

| Set Pa            | ssword                                |
|-------------------|---------------------------------------|
| Password          |                                       |
| 1                 |                                       |
| Use 6-20 characte | ers with a mix of letters and numbers |
|                   |                                       |
|                   |                                       |
|                   |                                       |
|                   |                                       |

8 Select the item(s) to be added.

It will take a moment to add device then it will prompt stating Added Successfully.

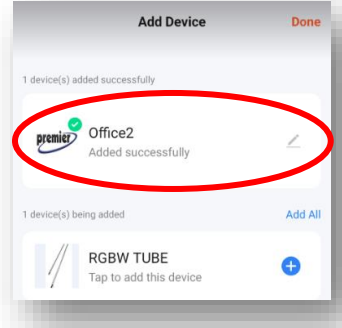

12 Select Add All or select individually the devices to pair and click "Next"

\*If devices aren't found, repeat the Reset Process.

## **IMPORTANT!**

It is important to power on and off 3 times. On for 3 seconds, off split second, on 3 sec, off split sec, on 3 sec until they flash or breath. **13** At this stage the option to rename them is available by selecting the small pencil icon.

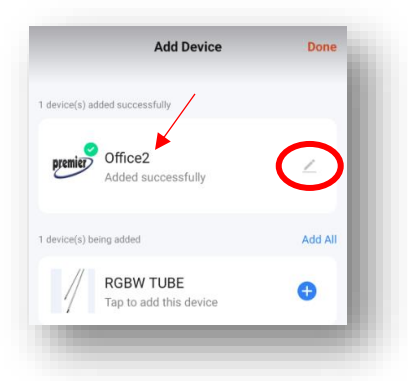

**16** Add Bluetooth Wireless Gateway Hub

> Confirm Wi-Fi signal is turned on and Hub is powered on.

Select the plus sign in upper right corner of home screen.

■ Add Device
All Devices
▲ Create Scene

20 Enter in Wi-Fi password. Should receive

notification that gateway is working.

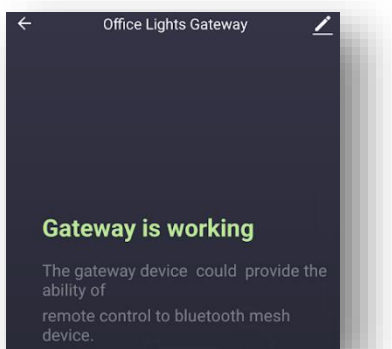

14 This screen will advise which devises are connect and powered on.

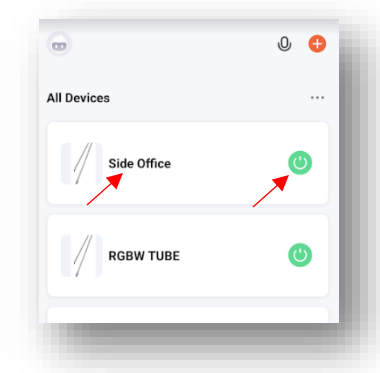

Select Gateway Control tab on the left. May need to scroll down slightly.

### Select "Wireless Gateway (BLE) " Icon

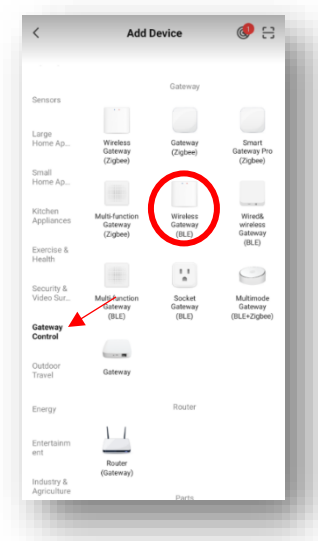

**15** From there you can power on/off each device and adjust settings for each device.

> To adjust **Settings** select the device by clicking the name.

> There are pre-set profiles you can select and edit to create a custom color scene.

#### For more info on changing scenes, visit LED Info on our website.

**18** Power on the Hub and make sure the blue and red lights are blinking.

If lights are NOT blinking press and hold button on the side for a few moments then release.

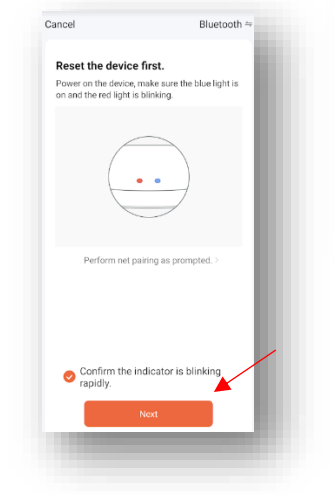

#### **Device Settings**

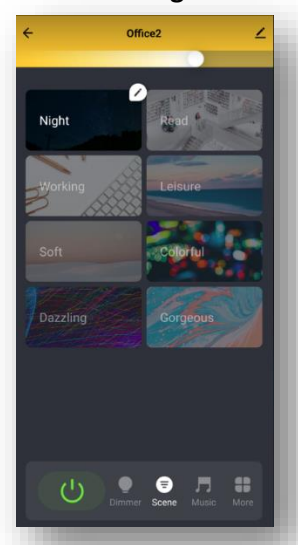

**19** Available devices will show up.

Select "Bluetooth Mesh Gateway" by clicking the blue plus sign.

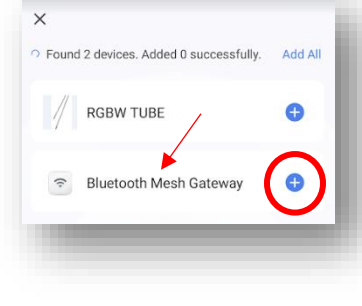

# Tips

- Lights must be blinking or breathing to be added as a device.
- When resetting it is important to power ON-OFF-ON-OFF-ON in 3 second intervals to put the light in paring mode.
- A gateway hub is required for settings and schedules that utilize time of day, weather and music syncing.
- A gateway hub is required at <u>each</u> location that is on a <u>different</u> Wi-Fi network.
- Multiple hubs can be added and managed on the same app.
- It is good practice to re-name all devices, including hubs, to be location and placement specific.

#### More information on customizing color scenes and settings is available on PremierCompaniesUSA.com

For additional questions please call 888.539.3100 ext 301 or email customerservice@precisionlasercutting.com